EHR Patch Updates Office Hours EHRv1.1p10

#### Electronic Health Record What's new, What's changed

RPASSER

Superior Health Information Management Now and for the Future

> IHS-Office of Information Technology EHR Program

### **Office Hour Presenters**

- CDR Susan Pierce-Richards, ARNP, OIT EHR Project Lead
- CDR Mary Ann Niesen, PharmD, OIT Pharmacy Consultant
- Barbara Hess, DHA, OIT EHR Project analyst

# Agenda

- Introduction
- Presenters
  - Office Hour Presenters have different specialties within the EHR system who will be responding to your questions
- Questions/Answers
  - Please do not put your phone "On Hold" during the conference call
  - "Raise your hand" through the Adobe Connect features provided
  - Please state your name/site
  - Please state your question clearly
  - Please keep background noise to a minimum to better hear the questions/answers
- Patch 10 Resources
  - Patch 10 resources will be placed on FTP site (RPMS patch folder) for your review after session
  - If you can not access the FTP site please e-mail <u>barbara.hess@ihs.gov</u> for a copy

#### FIXES

#### Fixes

| Component      | Issue                                                                                                    |
|----------------|----------------------------------------------------------------------------------------------------|
| Allergy/ADR    | May now add (optional) comment when documenting entered in error in EHR                                                                                                    |
| Asthma Control | Only 1 asthma control is allowed per visit so if a user changes<br>the Asthma Control it will overwrite the previously entered<br>Asthma Control for the current visit only |
| Consults       | Reports now have option to filter out Demo patients                                                                                                    |
| Quick Order    | Now honors days supply set in parameter BEHORX MAX<br>DAYS SUPPLY                                                                                                    |
| Reminders      | Activate/Inactivate Reminder added to the RPMS EHR<br>Master Configuration Menus: BEH>REM>DEF menu                                                                          |

#### **NEW FEATURES/CHANGES**

#### New Features

| Functionality      | Features                                                                                      |
|--------------------|-----------------------------------------------------------------------------------------------|
| Asthma Action Zone | New component that allows EHR entry of Red and<br>Yellow Zones used in the Asthma Action Plan |
| eRx                | Support for eRx refill request messaging (no EHR side changes delivered)                      |
| Immunizations      | Ability to enter inactive vaccine as historical imms                                          |
|                    | Display of invalid doses in EHR                                                               |
| Measurements       | EGA – Estimated Gestational Age                                                               |
|                    | MMSE – Mini Mental Status Exam                                                                |
| Medication orders  | Default pick up locations enhanced                                                            |
| Patient Goals      | New component                                                                                 |
| Personal History   | Ability to enter CPT refusal                                                                  |
| Quick Notes        | Added ability for user to assign co-signer                                                    |

#### New Features

| Functionality              | Features                                                                                                    |
|----------------------------|----------------------------------------------------------------------------------------------------|
| Reminder Dialog<br>Prompts | Finding items for elements/groups:<br>Asthma Control<br>EGA – Estimated Gestational Age<br>MMSE – Mini Mental Status Exam                                                                                                    |
|                            | Prompt for Patient Ed:<br>Readiness to learn                                                                                                    |
| Reproductive History       | Major Changes to reflect updates to the Reproductive<br>History File:<br>Lactation Status<br>5 different Estimated Due Dates for pregnant<br>women based on methods used to calculate<br>Ability to enter multiple contraceptive methods<br>Age at menarche<br>Age at coitarche<br>Age at menopause |

#### **ASTHMA ZONES**

#### Asthma Zones

#### Add component to EHR Template

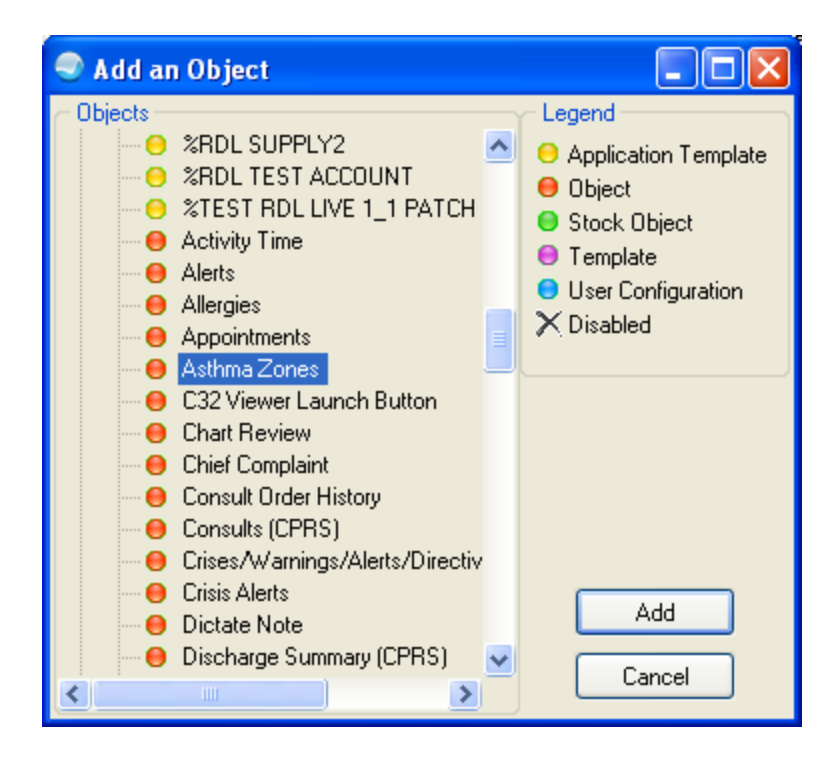

#### Asthma Zones

| × 100                                                                                                    | Asthma Zones           EN_Zor         Entry Date         Zone           1 RED         12/18/2011         RED           1 VEL         12/18/2011         RED |        | Add Update                        |  |  |  |
|----------------------------------------------------------------------------------------------------|----------------------------------------------------------------------------------------------------|--------|-----------------------------------|--|--|--|
| IEN_Zor                                                                                                    | IEN_Zor Entry Date Zone Instructions                                                                                                    |        |                                   |  |  |  |
| Add     Update       IEN_Zor     Entry Date     Zone       IRED     12/18/2011     RED       Add Red Zone Instructions here       31 YEL     12/18/2011       YELL0W     Add Yellow Zone Instructions here |                                                                                                    |        |                                   |  |  |  |
| 31 YEL                                                                                                    | 12/18/2011                                                                                                    | YELLOW | Add Yellow Zone Instructions here |  |  |  |

Add will bring up a blank Add/Update Asthma Zones dialog.

**Update** will bring up Add/Update Asthma Zones dialog with the most recent entry.

| Add / Upda   | Add / Update Asthma Zones         |            |  |  |  |  |  |  |  |  |  |
|--------------|-----------------------------------|------------|--|--|--|--|--|--|--|--|--|
| Red Zone     |                                   |            |  |  |  |  |  |  |  |  |  |
| Instructions | Add Red Zone Instructions here    | Add/Update |  |  |  |  |  |  |  |  |  |
|              |                                   | Cancel     |  |  |  |  |  |  |  |  |  |
| Yellow Zor   | ne                                |            |  |  |  |  |  |  |  |  |  |
| Instructions | Add Yellow Zone Instructions here |            |  |  |  |  |  |  |  |  |  |
|              |                                   |            |  |  |  |  |  |  |  |  |  |
|              |                                   |            |  |  |  |  |  |  |  |  |  |

Add/Update stores the new or changed Asthma Zones instructions

#### \*\*\* Tip \*\*\*

Create a Health Summary using the VHA Health Summary using the AAP component. Then place this Health Summary on a Health Summary button in the EHR. This will allow your user to enter new Asthma Zones and then print an Asthma Action Plan in the EHR instead of RPMS.

#### Asthma Zones

#### **Stores in V Asthma File**

DUMMY FIELD: 1

V ASTHMA --

PATIENT NAME:

VISIT: DEC 20, 2011013:26 YELLOW ZONE INSTRUCTIONS: TEST Yellow Zone Instructions EVENT DATE AND TIME: DEC 20, 2011013:26 ENCOUNTER PROVIDER: RICHARDS,SUSAN RED ZONE INSTRUCTIONS: TEST Red zone instructions

\*\*\* Until BJPCv2.0p8 is released, the Asthma Action Plan will print the first set of zone instructions entered on the most recent day zones were entered.

#### **Prints on Asthma Action Plan**

----- AAP - Asthma Plan ------Patient's chart number is DEMO HOSPITAL Today's Date: Dec 20, 2011 Patient Name: A Birth Date: Sep Age: . My Doctor: Phone number: Address: MN 56671 My Pharmacy: RED LAKE PHARMACY Phone number: My Contact person: Phone number: Asthma Triggers No Triggers identified. ASTHMA ACTION PLAN Your Personal Best Peak Flow: None documented; please discuss with your provider at your next clinic visit. Follow these steps to control your asthma. RED ZONE - Need Medical Help!! You are coughing, short of breath, and wheezing. You have trouble walking or talking. Your rescue medicine doesn't work. TEST Red zone instructions Ask someone to bring you to the Emergency Room, call 911, or call your doctor. YELLOW ZONE - Asthma is Getting Worse You are coughing or wheezing. You are waking at night from your asthma. You have some trouble doing usual activities. TEST Yellow Zone Instructions

#### IMMUNIZATIONS

### Immunizations

# Ability to enter inactive vaccine as historical immunization

| Vaccine Selection                                                                                                    |                                                                 |          | X      |  |
|----------------------------------------------------------------------------------------------------|-----------------------------------------------------------------|----------|--------|--|
| 🗖 Search Criteria ————                                                                                                    |                                                                 | OK       | 1      |  |
| Search <u>V</u> alue jap                                                                                                    | Search                                                          | Cancel   | ן<br>ו |  |
| Show All A                                                                                                    | Active Vaccines                                                 | cancer   | J      |  |
| 🚫 Show Only                                                                                                    | active Vaccines with a Lot Number                               |          |        |  |
| Show All ∖                                                                                                    | /accines                                                        |          |        |  |
| Select one of the following <u>Re</u>                                                                                                    | cords                                                           |          |        |  |
| Immunization 📥                                                                                                    | Description                                                     | Inactive | ^      |  |
| JAPANESE ENCEPHALITIS                                                                                                    | Japanese Encephalitis virus vaccine                             | Yes      | _      |  |
| Japanese Encephalitis-IM                                                                                                    | Japanese Encephalitis vaccine for intramuscular administration. | Yes      |        |  |
| JUNIN VIRUS                                                                                                    | Junin virus vaccine                                             | Yes      |        |  |
| LEISHMANIASIS                                                                                                    | Leishmaniasis vaccine                                           | Yes      |        |  |
| LEPROSY                                                                                                    | Leprosy vaccine                                                 | Yes      |        |  |
| LYME DISEASE                                                                                                    | Lyme Disease Vaccine                                            | Yes      |        |  |
| M/B                                                                                                    | Measles and Rubella virus vaccine                               | Yes      | _      |  |
| MALARIA                                                                                                    | Malaria vaccine                                                 | Yes      |        |  |
| MEASLES                                                                                                    | Measles virus vaccine                                           | Yes      |        |  |
| MELANOMA                                                                                                    | Melanoma vaccine                                                | Yes      |        |  |
| MENINGOCOCCAL                                                                                                    | Meningococcal polysaccharide vaccine                            | No       |        |  |
| MENINGOCOCCAL A,C,Y,W-1 MENINGOCOCCAL POLYSACCHARIDE (groups A, C, Y and W                                                                                                    |                                                                 |          |        |  |
| Search Criteria       OK         Search Criteria       OK         Search Yalue jap       Search         Show All Active Vaccines       Cancel         Show Only active Vaccines with a Lot Number       Show Only active Vaccines with a Lot Number         Show All Vaccines       Show All Vaccines         Select one of the following Becords       Inactive         Immunization▲       Description       Inactive         Japanese Encephalitis JM       Japanese Encephalitis virus vaccine       Yes         JUNIN VIRUS       Junin virus vaccine       Yes         LEISHMANIASIS       Leiprosy vaccine       Yes         LYME DISEASE       Lyme Disease Vaccine       Yes         MALARIA       Malaria vaccine       Yes         MALARIA       Melanoma vaccine       Yes         MELANDMA       Melanoma vaccine       Yes         MENINGOCOCCAL       Meningococcal polysaccharide vaccine       No         MENINGOCOCCAL CONJULI Meningococcal polysaccharide vaccine       Yes                                                                                                    |                                                                 | ~        |        |  |
| Vaccine Selection       Image: Search Criteria       OK         Search Criteria       OK       Cancel         Show All Active Vaccines       Search       Cancel         Show All Active Vaccines       Show All Active Vaccines       Cancel         Show All Active Vaccines       Show All Vaccines       Cancel         Show All Vaccines       Show All Vaccines       Search       Cancel         Select one of the following Becords       Inactive       Yes         Japanese Encephalitis vaccine       Yes       Yes         Japanese Encephalitis vaccine       Yes       Yes         JUNIN VIRUS       Junin virus vaccine       Yes         LEISHMANIASIS       Leishmaniasis vaccine       Yes         LEISHMANIASIS       Leishmaniasis vaccine       Yes         MAR       Measles and Rubella virus vaccine       Yes         MALARIA       Malaria vaccine       Yes         MEASLES       Measles virus vaccine       Yes         MEANIAGOCOCCAL       Meningococcal polysaccharide vaccine       No         MENINGOCOCCAL A.C.Y.W-1       MENINGOCOCCAL POLYSACCHARIDE (groups A, C, Y and W No       No         MENINGOCOCCAL C CONJUT Meningococcal colorsacter vaccine       Yes       Meaningococcal polysaccharide vaccine |                                                                 |          |        |  |

| 🖻 Add His                | torical Immunization             |                                                 |
|--------------------------|----------------------------------|-------------------------------------------------|
| <u>V</u> accine          | JAPANESE ENCEPHALITIS            | ОК                                              |
| <u>D</u> ocumented<br>By | RICHARDS,SUSAN                   | Cancel                                          |
| E <u>v</u> ent Date      | 12/01/2011                       |                                                 |
| Location                 | Happy Go Lucky Travel Clinic     | O Current                                       |
|                          | ◯ IHS/Tribal Facility<br>⊙ Other | <ul> <li>Historical</li> <li>Refusal</li> </ul> |

### Immunizations

#### Displays invalid doses in EHR

- 1. When doses are given too soon displays "Invalid See Immserve"
- 2.If a dose override is entered displays "Invalid" and the reason

| Vaccine <b></b>                | Visit Date |                                                           |
|--------------------------------|------------|-----------------------------------------------------------|
| HEP A ADLT                     | 06/17/2011 |                                                           |
| HEP B ADLTINVALID SEE IMMSERVE | 06/19/2011 | *** The HepB dose on 6/19/2011 was given too soon after   |
| HEP B PED                      | 06/16/2011 | 6/16/2011.                                                |
| HEP B PED (PEDIARIX)           | 03/11/2008 | Dose 3 of HepB(mother HBsAg status unknown) must be given |
| HEP B PED INVALIDBAD STORAGE   | 06/13/2011 | at least 52 day(s) after dose 2 of HepB(mother HBsAg      |
| IPV (PEDIARIX)                 | 03/11/2008 | status unknown).                                          |
| · · ·                          |            | This dose will therefore not count as part of the HepB    |
| 📎 🛛 Skin Test History          | _          | series.                                                   |

#### MEASUREMENTS

#### New Measurements

- May be added to Vital Entry Template
- May be added to Cover Sheet Vital Display

EGA – Estimated Gestational Age MMSE – Mini Mental Status Exam

#### MED ORDERS - DEFAULT PICK UP LOCATIONS

#### Med Orders - Default Pick Up Locations

- If the pick up location is undefined (left blank) in the Quick Order OR the pick up location is not available on the order dialog because of the APSP AUTO RX pharmacy type or drug class, the defaults will now be logical
- Previously these would all default to "clinic"

Examples:
1) Quick order is set to "E" electronic but the mediation is CII and cannot be transmitted
2) Quick order is set to "P" but the APSP AUTO RX is set to "Internal" and does not enable the "Outside Rx Print" radio button
3) Quick Order pick up location is left blank

### Med Orders - Default Pick Up Locations

| APSP<br>AUTO RX       | Pick up location in Quick<br>Order                                                                                 | Default pick up location on Med Order                                                                                                    |
|-----------------------|----------------------------------------------------------------------------------------------------|----------------------------------------------------------------------------------------------------|
| Internal              | Blank<br>C – Clinic<br>W – Window<br>P – Outside Rx Print<br>E – Outside Rx eRx (non CII)<br>E – Outside eRx (CII) | Window<br>Clinic<br>Window<br>Window<br>Window<br>Window                                                                                     |
| Internal/<br>External | Blank<br>C – Clinic<br>W – Window<br>P – Outside Rx Print<br>E – Outside Rx eRx (non CII)<br>E – Outside eRx (CII) | Window<br>Clinic<br>Window<br>Outside Rx Print<br>Outside Rx eRx (if no SPI*, then Outside Rx Print)<br>Outside Rx Print                     |
| External              | Blank<br>C – Clinic<br>W – Window<br>P – Outside Rx Print<br>E – Outside Rx eRx (non CII)<br>E – Outside eRx (CII) | Outside Rx Print<br>Clinic<br>Outside Rx Print<br>Outside Rx Print<br>Outside Rx eRx (if no SPI*, then Outside Rx Print)<br>Outside Rx Print |

\*Surescripts® provider identifier

#### PATIENT GOALS

- Facilitate the participation of a patient in their plan of care.
  - People are most likely to make the greatest gains when therapy and its related goals focus on activities that are meaningful to the patient, and are believed to make a difference in their lives.
- Patient goal setting is a patient-driven activity through which the clinician provides a supportive role in assisting the patient in setting goals that are well defined and achievable.
- The Patient Goals component provides the clinician with a tool that can capture and document the patient's self-defined goals, and serve as a location where these goals can be monitored and followed up.

| Functionality                                                                                                    |                      |                  |
|----------------------------------------------------------------------------------------------------|----------------------|------------------|
| Set a New Goal – enter free text field to enter goal in patient' s own words                                                                                                    | Active Goals         | New<br>Goal      |
| Decline goal setting                                                                                                    | Declined Goals       | Ceclined<br>Goal |
| Goal categorization – select Type(s) of goal using check box selection                                                                                                    | Type of goal         |                  |
| Reason (motivation) for goal – free text field                                                                                                    | Reason               |                  |
| Goal start date - defaults to today, editable                                                                                                    | Start Date           |                  |
| Goal follow up date - no default, user sets                                                                                                    | Follow Up Date       |                  |
| Goal steps - when smaller steps are necessary to meet larger goal                                                                                                    | Step under main goal | step             |
| Notes – provides ability to document short notes<br>during goal follow up visits. Access by clicking<br>"Review" for a goal.                                                                                                    | Notes                | Review           |
| Goal/step status – ability to alter the goal status.<br>Active goals are those created and those being<br>"maintained." Inactive goals are those that have been<br>"met" or "stopped." Access by clicking "Review" for a<br>goal. | Status               | Review           |

• Add to EHR Template in Design Mode

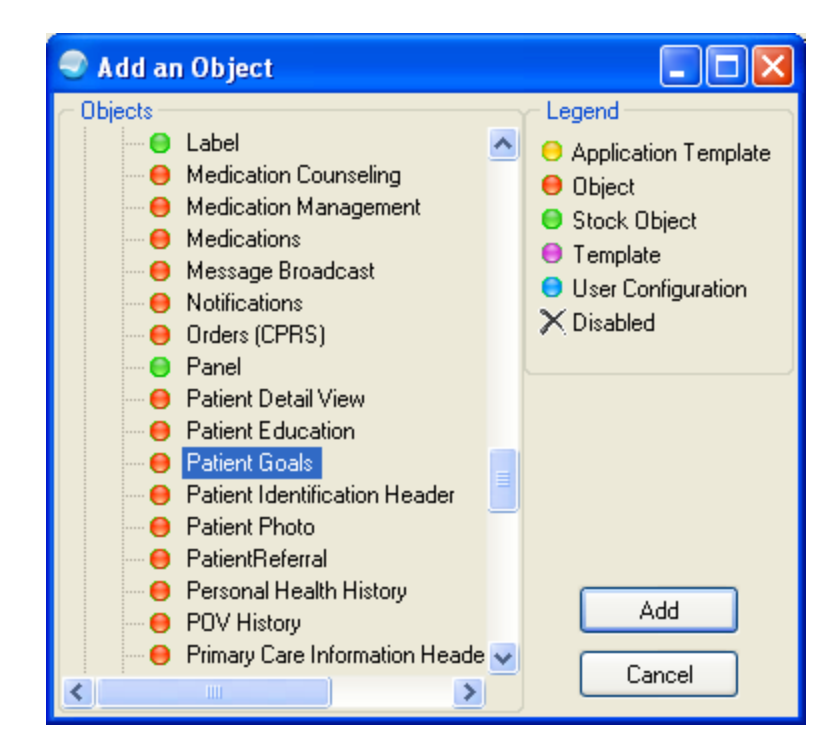

- The Patient Goals component displays Active, Inactive and Declined goals
  - Displays Active and Inactive steps for goals
- May collapse or expand all
- May open or collapse any section using the +/- button to the left of each line
- May filter goals Active, Inactive, Declined
- May filter steps on Active, Inactive

#### Patient Goals - Display

| Patient Goals/Steps      |                 |                 |          |                 |        |          |
|--------------------------|-----------------|-----------------|----------|-----------------|--------|----------|
| Expand All OCollapse All | Filter Goals On | Active Inactive | Declined | Filter Steps On | Active | Inactive |
| Active Goals             |                 |                 |          |                 |        |          |
| Inactive Goals           |                 |                 |          |                 |        |          |
| Declined Goals           |                 |                 |          |                 |        |          |
|                          |                 |                 |          |                 |        |          |
|                          |                 |                 |          |                 |        |          |
|                          |                 |                 |          |                 |        |          |
|                          |                 |                 |          |                 |        |          |
|                          |                 |                 |          |                 |        |          |

#### Patient Goals - Display

| atient | Goals/S      | steps             |                                                                                       |             |          |                                             |                |             |                      |                  |             |          |                         |                 |             |
|--------|--------------|-------------------|---------------------------------------------------------------------------------------|-------------|----------|---------------------------------------------|----------------|-------------|----------------------|------------------|-------------|----------|-------------------------|-----------------|-------------|
| OEx    | kpand Al     | I 💿 Collapse      | All                                                                                   | Filter Goa  | ls On    | Active Inactive Declined F                  | ilter Steps Or | Active      | Inactive             |                  |             |          |                         |                 |             |
| Activ  | ve Goal      | s                 |                                                                                       |             |          |                                             |                |             |                      |                  |             |          |                         |                 |             |
|        |              | New Dec<br>Goal G | lined l                                                                               | Last Update | Goal #   | Goal Set                                    | Start Date     | Reason      |                      |                  |             | Туре О   | f Goal                  | Follow Up Date  | Goal Status |
|        | ÷ F          | eview S           | tep 2                                                                                 | 2011-12-21  | 1        | Lose weight                                 | 2011-12-2      | 1 My cloth  | es dont' fit and i c | an't afford to b | uy new ones | Nutritio | n,Physical Activity     | 1/1/2012        | Active      |
|        | ₽<br>F       | leview S          | tep 2                                                                                 | 2011-12-21  | 3        | Reduce arthritis pain without using pain me | ds 2011-12-2   | 1 Pain me   | ds make me sleep     | y and i can't v  | vork        | Medica   | tions,Stress And Coping | 1/17/2012       | Active      |
| Inac   | tive Go      | als               |                                                                                       |             |          |                                             |                |             |                      |                  |             |          |                         |                 |             |
|        |              | Last Update       | Goal #                                                                                | Goal Set    | Star     | rt Date Reason                              | 1              | ype Of Goal | Follow Up Date       | Goal Status      | Provider    |          | Notes                   |                 |             |
|        | //<br>Review | 2011-12-21        | 2                                                                                     | Quit smoki  | ing 201  | 1-12-21 They are super expensive and kind   | of stink too 1 | obacco      | 1/17/2012            | Stopped          | RICHARDS    | SUSAN,   | No smoking for 2 m      | onths, no slips |             |
| Dec    | lined Go     | oals              |                                                                                       |             |          |                                             |                |             |                      |                  |             |          |                         |                 |             |
|        |              | Last Update       | Goal #                                                                                | Goal Set    | Start Da | te Reason P                                 | rovider        | Notes       |                      |                  |             |          |                         |                 |             |
|        | /<br>Review  | 2011-12-21        | 2011-12-21 4 Smoking 2011-12-21 Not interested in setting a goal today RICHARDS,SUSAN |             |          |                                             |                |             |                      |                  |             |          |                         |                 |             |

#### Patient Goals - Display

| Pati | atient Goals/Steps                                                                                               |                                              |               |                  |            |              |                      |          |            |            |        |          |                                             |                               |                |           |
|------|----------------------------------------------------------------------------------------------------|----------------------------------------------|---------------|------------------|------------|--------------|----------------------|----------|------------|------------|--------|----------|---------------------------------------------|-------------------------------|----------------|-----------|
| 0    | )Expand                                                                                                    | All 💿 Co                                     | llapse A      | II Filter Goa    | ıls On     | Active       | Inactive Dec         | clined   | Filter     | Steps On   | Activ  | /e 🔲 I   | nactive                                     |                               |                |           |
|      | Active Go                                                                                                    | als                                          |               |                  |            |              |                      |          |            |            |        |          |                                             |                               |                |           |
|      |                                                                                                    | New<br>Goal                                  | Declin<br>Goa | ed Last Update   | Goal #     | Goal Set     |                      |          |            | Start Date | Reas   | on       |                                             | Type Of Goal                  | Follow Up Date | Goal Stat |
|      | E                                                                                                    | /<br>Review                                  | der<br>Ster   | 2011-12-21       | 1          | Lose weight  |                      |          |            | 2011-12-21 | My cl  | othes do | ont' fit and i can't afford to buy new ones | Nutrition, Physical Activity  | 1/1/2012       | Active    |
|      |                                                                                                    | Step # Step Start Date Follow Up Date Status |               |                  |            |              |                      |          |            |            |        |          |                                             |                               |                |           |
|      |                                                                                                    | Review                                       | 3             | Increase vegetal | ole intake | e 2011-12-21 | 2012-01-17           | Active   | e          |            |        |          |                                             |                               |                |           |
|      |                                                                                                    | Inactive Steps                               |               |                  |            |              |                      |          |            |            |        |          |                                             |                               |                |           |
|      | ▣                                                                                                    | /<br>Review                                  | d<br>Step     | 2011-12-21       | 3          | Reduce arth  | ritis pain without u | using pa | ain meds   | 2011-12-21 | Pain r | meds m   | ake me sleepy and i can't work              | Medications,Stress And Coping | 1/17/2012      | Active    |
|      |                                                                                                    | _                                            | Step #        | Step             |            |              |                      |          | Start Date | Follow U   | p Date | Status   |                                             |                               |                |           |
|      | Image: Review         1         Try topical agents for joint pain - biofreeze and capsasin cream         2011-12 |                                              |               | 2011-12-2        | 2012-01-   | ·17          | Active               |          |            |            |        |          |                                             |                               |                |           |
|      |                                                                                                    | • Inactiv                                    | e Steps       |                  |            |              |                      |          |            |            |        |          |                                             |                               |                |           |

Inactive Goals

Declined Goals

#### Patient Goals - Goal Entry

#### Active Goals

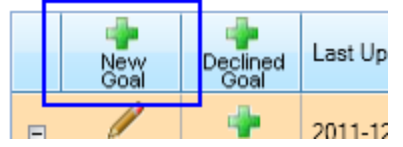

| New Goal     |                                                                                 |                                                                      |    |
|--------------|---------------------------------------------------------------------------------|----------------------------------------------------------------------|----|
| Goal Name:   | Enter new goal                                                                  |                                                                      | ]  |
| Type(s) Of G | icoal: Physical Activity Nutrition Medications Wellness And Safety (HPDP) Other | Tobacco<br>Alcohol or Other Drugs<br>Stress And Coping<br>Monitoring | _  |
| Reason For   | Goal: To show how to enter a new goal                                           |                                                                      |    |
| Goal Start D | Date: 12/21/2011                                                                | Goal Follow-up Date: 1/25/2012                                       |    |
|              |                                                                                 |                                                                      |    |
|              |                                                                                 |                                                                      |    |
|              |                                                                                 |                                                                      |    |
|              |                                                                                 |                                                                      |    |
|              |                                                                                 |                                                                      |    |
|              |                                                                                 |                                                                      | OK |

#### Patient Goals - Goal Review

#### Active Goals

|   | Nevy<br>Coal       | Declined<br>Goal | Last Update | Goal # | Goal Set    |
|---|--------------------|------------------|-------------|--------|-------------|
| E | <i>p</i><br>Review | 🌵<br>Step        | 2011-12-21  | 1      | Lose weight |

| New Declined Goal                                              | Edit Goal [Lose weig                                                                                                    | ht]                           |            |                                                                      |   |  |  |  |  |
|----------------------------------------------------------------|----------------------------------------------------------------------------------------------------|-------------------------------|------------|----------------------------------------------------------------------|---|--|--|--|--|
| Goal Name: Los                                                 | e weight                                                                                                    |                               |            |                                                                      |   |  |  |  |  |
| Type(s) Of Goal:                                               | Physical Activity     Nutrition     Medications     Wellness And Safe     Other                                                                                                    | ety (HPDP)                    |            | Tobacco<br>Alcohol or Other Drugs<br>Stress And Coping<br>Monitoring |   |  |  |  |  |
| Reason For Goa                                                 | : My clothes dont' fit                                                                                                    | t and i can't afford to buy r | iew ones   |                                                                      |   |  |  |  |  |
| Notes History:                                                 |                                                                                                    |                               |            | Notes: I can enter a brief note.                                     |   |  |  |  |  |
| Goal Start Date:                                               | 12/21/2011                                                                                                    |                               |            | Goal Follow-up Date: 1/1/2012                                        | a |  |  |  |  |
| <ul> <li>Active</li> </ul>                                     | Met                                                                                                    | Stopped                       | Maintained | O Delete/Entered In Error                                            |   |  |  |  |  |
| You may a<br>Active · w<br>Met · com<br>Stopped ·<br>Maintaine | You may also change the status of the goal:         Active · working on goal (Active status)         Met · completed goal (Inactive status)         Stopped · has decided not to work on goal (Inactive status)         Maintained · has met goal but is working to maintain goal such as weight loss or smoking cessation maintenance (Active status) |                               |            |                                                                      |   |  |  |  |  |

#### Patient Goals - Declined Goal Entry

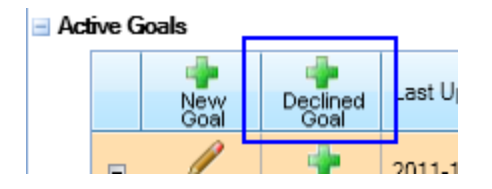

| New Declined Goal     |                                        |           |
|-----------------------|----------------------------------------|-----------|
| Goal Name: Smoking    |                                        | <b>^</b>  |
| Reason Goal Declined: | Not interested in setting a goal today | ~         |
|                       |                                        | OK Cancel |

#### Patient Goal - Declined Goal Review

| Declined Goals |             |    |            |        |         |  |  |  |
|----------------|-------------|----|------------|--------|---------|--|--|--|
|                |             | La | ast Update | Goal # | Goal Se |  |  |  |
|                | /<br>Review | 2  | 11-12-21   | 4      | Smokir  |  |  |  |

т

| New Declined Goal Edit Goal [Lose weight] Edit De | clined Goal [Smoking] |                                     |                     |
|---------------------------------------------------|-----------------------|-------------------------------------|---------------------|
| Goal Name: Smoking                                |                       |                                     |                     |
| Reason Goal Declined: Not interested in setting   | a goal today          |                                     |                     |
| Notes History:                                    | ×                     | Notes: Still doesn't want to set go | al to stop smoking. |
|                                                   |                       |                                     |                     |
|                                                   |                       |                                     |                     |
|                                                   |                       |                                     |                     |
|                                                   |                       |                                     |                     |
|                                                   |                       |                                     | OK Cancel           |

#### Patient Goals - Goal Step Entry

#### Active Goals

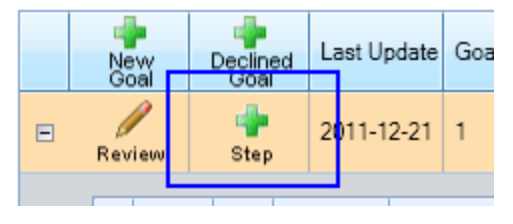

|     | New Step [for Goal 'Enter new goal']                                                   |                                                                                                    |  |  |  |  |  |  |  |
|-----|----------------------------------------------------------------------------------------|----------------------------------------------------------------------------------------------------|--|--|--|--|--|--|--|
| 117 |                                                                                        |                                                                                                    |  |  |  |  |  |  |  |
|     | Step Name: Enter new step                                                              |                                                                                                    |  |  |  |  |  |  |  |
|     | Type Of Step: Physical Activity Nutrition Medications Wellness And Safety (HPDP) Other | <ul> <li>Tobacco</li> <li>Alcohol or Other Drugs</li> <li>Stress And Coping</li> <li>Monitoring</li> </ul> |  |  |  |  |  |  |  |
|     | Step Start Date: 12/21/2011                                                            | Step Follow-up Date: 1/25/2012                                                                             |  |  |  |  |  |  |  |
|     |                                                                                        |                                                                                                    |  |  |  |  |  |  |  |
|     |                                                                                        | ОК С                                                                                                    |  |  |  |  |  |  |  |

#### Patient Goals - Goal Step Review

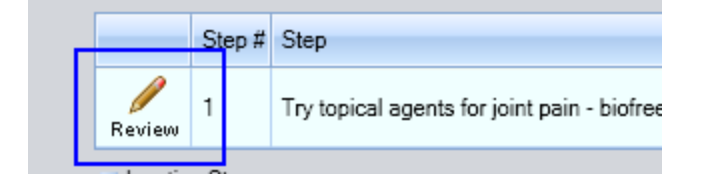

| New Goal     |                                                                               |                                                                      |         |
|--------------|-------------------------------------------------------------------------------|----------------------------------------------------------------------|---------|
| Goal Name:   | Enter new goal                                                                |                                                                      |         |
| Type(s) Of G | oal: Physical Activity Nutrition Medications Wellness And Safety (HPDP) Other | Tobacco<br>Alcohol or Other Drugs<br>Stress And Coping<br>Monitoring | -       |
| Reason For   | Goal: To show how to enter a new goal                                         |                                                                      |         |
| Goal Start D | ate: 12/21/2011                                                               | Goal Follow-up Date: 1/25/2012                                       |         |
|              |                                                                               |                                                                      |         |
|              |                                                                               |                                                                      |         |
|              |                                                                               |                                                                      |         |
|              |                                                                               |                                                                      |         |
|              |                                                                               |                                                                      | OK Cano |
|              |                                                                               |                                                                      |         |

#### PERSONAL HEALTH

#### Personal Health

#### • May now document CPT refusals

| 🛱 Enter Refi                                    | ısal                                    |                                                                            |                                                                                                    |
|-------------------------------------------------|-----------------------------------------|----------------------------------------------------------------------------|----------------------------------------------------------------------------------------------------|
| Refusal <u>T</u> ype                            | CPT EKu Exam Immunization Lab Mammogram | Measurement<br>Medication/Drug<br>PAP Smear<br>Radiology Exam<br>Skin Test | ■ Procedure Lookup Lookup Option ○ Lexicon ③ CPT Search Yalue Colonoscopy Search                                                                                                    |
| <u>C</u> PT<br>Date Refused<br>Comme <u>n</u> t | 12/20/2011                              |                                                                            | Included ♥ Medical ♥ Surgical ♥ HCPCS E & M<br>Code Sets Radiology Laboratory Anesthesia Home Health<br>Select from one of the following items<br>Code Narrative<br>G0105 Colorectal Cancer Screening: Colonoscopy On Individual At High Risk                                                                                                    |
|                                                 |                                         |                                                                            | G0120 Colorectal Cancer Screening; Alternative To G0105, Screening Colonoscop 😂 Enter Refusal                                                                                                    |
|                                                 |                                         | $\rightarrow$                                                              | G0121       Colorectal Cancer Screening: Colonoscopy On Individual Not Meeting Criter<br>High Risk       Refusal Type       CPT       Measurement       Add         0528F       Recommended Follow-up Interval For Repeat Colonoscopy Of At Least 10 Y<br>Documented In Colonoscopy Report (end/polyp)       Refusal Type       EKG       Medication/Drug       Add         0528F       Interval Of 3 Or More Years Since Patient's Last Colonoscopy, Documented<br>Polyp)       Prep Procedure Risk Assessment And Depth Of Insertion And Quality Of The<br>Prep And Complete Description Of Polyp(s) Found, Including Location 0F Ec<br>Polyp, Size, Number And Gross Morphology And Recommendations For Fol<br>In Final Colonoscopy Report Documented (end/polyp)       QFT       Colorectal Cancer Screening: Colonoscopy       Date Refused       12/20/2011          @ Return Search Text as Narrative       DK       Comment       Put comment here |
|                                                 |                                         | Personal He                                                                | ealth Refusal Add Edit Delete                                                                                                    |
|                                                 |                                         |                                                                            | ansfers=Needs Help; Continence=Needs Help; Finances=Totally Dependent; Shopping=Totally<br>ependent; Meds=Needs Help                                                                                                    |
|                                                 |                                         | Herusal 12                                                                 | 72072011: Colon calsorn not hilrsk ind (Cpt); Comment=Put comment here                                                                                                    |

#### **QUICK NOTES**

#### **Quick Notes**

• If your user requires a co-signer on notes, user will be prompted to assign one when selecting a quick note

| 🥏 Quick Note Selector: 🛛 🛛 🔀                                                                                                    | Select a CoSigner:                                                                                                    |
|----------------------------------------------------------------------------------------------------|----------------------------------------------------------------------------------------------------|
| Image: Properties       Image: Create       Remove       Rename         Available Quick Notes       Available Quick Notes       Image: Create       Image: Create         Personal       Image: Create       Image: Create       Image: Create       Image: Create       Image: Create         Personal       Image: Create       Image: Create | Niesen, Mary Ann Pharm D<br>OK Cancel                                                                                                    |
|                                                                                                    | TITLE: GENERAL MEDICAL<br>DATE OF NOTE: DEC 20, 2011@15:25:01 ENTRY DATE: DEC 20, 2011@16:25<br>AUTHOR: RICHARDS,SUSAN P EXP COSIGNER: NIESEN,MARY ANN PH<br>URGENCY: STATUS: UNCOSIGNED |

#### **REMINDER DIALOG PROMPTS**

# Reminder Dialog Prompts -Measurements

• 2 new measurements:

Estimated Gestational Age (EGA) Mini Mental Status Exam (MMSE)

| 🕏 Reminder Dialog Template: TEST-EHRP10 PROMPTS 🛛 📳 🗖 🔀 |        |  |  |  |  |  |  |
|---------------------------------------------------------|--------|--|--|--|--|--|--|
| 🔽 Enter Estmiated Gestational Age:                      | 24 2/7 |  |  |  |  |  |  |
| 🔽 Enter MMSE score: 23                                  |        |  |  |  |  |  |  |

# Reminder Dialog Prompts -Asthma Control

• Asthma Control:

Finding items in the Reminder Dialog

ASM.WELL CONTROLLED ASM.NOT WELL CONTROLLED ASM.VERY POORLY CONTROLLED

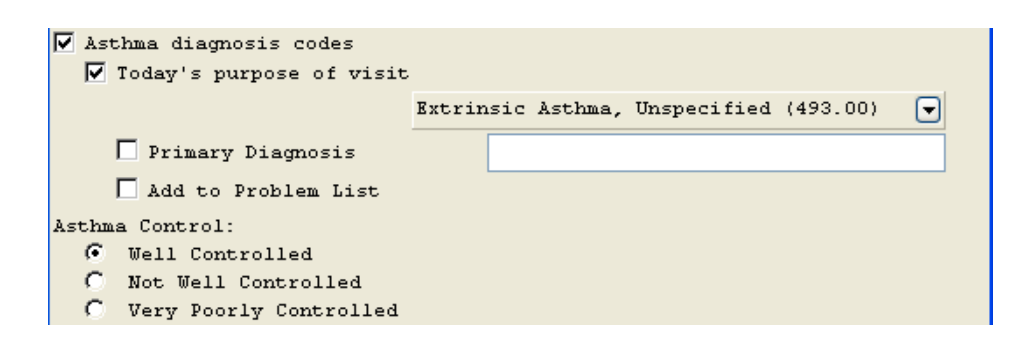

### Reminder Dialog Prompts -Asthma Control

#### **Stored in V Asthma file**

|                              | V ASTHMA                 |                          |
|------------------------------|--------------------------|--------------------------|
| DUMMY FIELD: 1               | PATIENT                  | NAME: , ,                |
| VISIT: DEC 20, 2011013:26    | ASTHMA (                 | CONTROL: WELL CONTROLLED |
| EVENT DATE AND TIME: DEC 20, | 2011@13: <mark>26</mark> |                          |
| FMCOINTED DOOVIDED. DICHADDS | SUSAN                    |                          |

#### Displayed with Visit Diagnosis and Historical Diagnosis IF a POV of Asthma is entered at the time of the visit (and it should)

| Visit Diagnosis 🕦 🛕 🔤 elete      |        |                         |           |                 |       |             |  |
|----------------------------------|--------|-------------------------|-----------|-----------------|-------|-------------|--|
| Provider Narrative               | ICD    | ICD Name                | Priority  | Asthma Control  | Cause | Injury Date |  |
| Test diagnosis                   | .9999  | UNCODED DIAGNOSIS       | Primary   |                 |       |             |  |
| EXTRINSIC ASTHMA,<br>UNSPECIFIED | 493.00 | EXTRINSIC ASTHMA<br>NOS | Secondary | WELL CONTROLLED |       |             |  |

| Historical Diagnosis 🕦 Add to PL Set as Today's PC |                                  |        |                                    |                 |               | )V |
|----------------------------------------------------|----------------------------------|--------|------------------------------------|-----------------|---------------|----|
| Visit Date                                         | POV Narrative                    | ICD    | ICD Name                           | Asthma Control  | Facility      | ^  |
| 12/20/2011                                         | Test diagnosis                   | .9999  | Uncoded Diagnosis                  |                 | Demo Hospital |    |
| 12/20/2011                                         | EXTRINSIC ASTHMA,<br>UNSPECIFIED | 493.00 | Extrinsic Asthma Nos               | WELL CONTROLLED | Demo Hospital |    |
|                                                    |                                  |        | Dillana Dia Mistrala India Amerika |                 |               |    |

# Reminder Dialog Prompts -Asthma Control

- Tips for use
  - Offer the ability to document a Visit Diagnosis of Asthma in the same Reminder Dialog. If asthma control is entered without a visit diagnosis it IS stored in the V Asthma file, visible on the Asthma Supplement but will not display in the visit diagnosis portion of the record
  - Place the 3 Asthma Control elements into a group and set the selection to "one" so that it is a mandatory radio button.

#### **REPRODUCTIVE HISTORY**

#### **Reproductive Factors**

| Feature          | Change                                                                                                    |
|------------------|----------------------------------------------------------------------------------------------------|
| LMP              | No change                                                                                                    |
| Lactation status | Not lactating, Lactating, Unknown                                                                                                    |
| Family Planning  | Expanded list of "Methods"<br>Store Date Begun and Date Ended, Reason discontinued and comments<br>May have 2 or more current forms of family planning (example: condoms and emergency<br>contraception)                                                                                                    |
| History          | No changes in pregnancy history (Total # pregnancies, Full Term, Etc)<br>Additions:<br>DES Daughter<br>Menarche (in years)<br>Coitarche (in years)<br>Menopause onset age (in years)                                                                                                    |
| Pregnancy        | <ul> <li>There are now 5 EDDs (Estimated Due Dates) and optional comments</li> <li>Definitive – determined by the OB provider. May or may not be one of the most current EDDs listed (see below)</li> <li>By LMP – determined by a calculation from Last Menstrual Period (user calculates, not automatic)</li> <li>By Ultrasound – determined by ultrasound. Accuracy is variable depending on estimated weeks gestation.</li> <li>By Clinical Parameters – determined by measurements and physical exam.</li> <li>Method Unknown – may be used to transcribe an EDD from an outside provider who did not specify method used to determine.</li> </ul> |

#### **Reproductive Factors**

| Reproductive Factors                 | Add Edit                  |                                      |
|--------------------------------------|---------------------------|--------------------------------------|
| Menstrual Period                     |                           |                                      |
| Last                                 |                           |                                      |
| Lactation                            |                           |                                      |
| Status                               |                           |                                      |
| - Family Planning                    |                           |                                      |
|                                      | Review                    | Click Review/Update to manage Family |
|                                      | Update                    | Planning Data                        |
|                                      |                           |                                      |
| History                              |                           |                                      |
| Total # of pregnancies 0 Spontaneous | Abortions (Miscarriages)  |                                      |
| Full Term 0                          | Induced Abortions 0       |                                      |
| Premature 0                          | Ectopic Pregnancies 0     |                                      |
| Multiple Births 0                    | Menarche Age              |                                      |
| Living Children 0                    | Coitarche Age vears       |                                      |
| DES Daughter                         | Menopause Onset Age years |                                      |
| Pregnancy                            |                           |                                      |
| Currently Pregnant NO                |                           |                                      |
| EDD (Estimated Due Date)             | Comments                  |                                      |
| Definitive                           |                           |                                      |
| by LMP                               |                           |                                      |
| by Ultrasound                        |                           |                                      |
| by Clinical Parameters               |                           |                                      |
| Method Unknown                       |                           |                                      |
|                                      | ·                         |                                      |

# Family Planning Methods

#### • Click on Review/Update

- Click NEW to add a new method
- Select Method from dropdown and date begun and Save
- Repeat for additional methods
- Highlight method and click EDIT to enter a date ended, reason discontinued or comments
- Once stored, current (no Date Ended noted) methods display on the Reproductive Factors component. If you click Review/Update both current and previous methods display

| Family Planning         |            |   |        |
|-------------------------|------------|---|--------|
|                         |            | ^ | Beview |
| BARRIER/CONDOMS (MALE)  | 01/01/2011 |   | -      |
| EMERGENCY CONTRACEPTION | 01/01/2011 | - | Update |
|                         |            | ~ |        |

| Review / Update of        | Family Pla   | nning Meth  | 10 ds         |           |
|---------------------------|--------------|-------------|---------------|-----------|
| Method                    | Date Begun   | Date Ended  | Reason DC     | Comment   |
| BARRIER/CONDOMS (MA       | 1/1/2011     |             |               |           |
| EMERGENCY CONTRACE        | 1/1/2011     |             |               |           |
| HORMONAL/DEPO PROV        | 1/1/2006     | 1/1/2011    | bleeding      |           |
|                           |              |             |               |           |
| Select line to Edit the N | lethod or cl | lick New to | add a new Met | hod.      |
|                           |              | Ne          | w Sa          | Ve Cancel |

# Family Planning Methods

- For family planning methods that were entered in error, enter the start and stop date as "now" and enter a comment of "entered in error."
- Currently there is not a way to delete these entries in the EHR. If you delete them in PCC they are actually deleted which is not desirable.
- A future patch will deliver the ability to "logically delete"

   meaning that the user will be able to mark the entry as
   entered in error, remove it from view but store an audit
   trail like the problem list, allergy and vital measurements
   entries.

#### **Reproductive Factors**

| Reproductive Factors                                            | ck Add (if no info has ever been entered) or                    |
|-----------------------------------------------------------------|-----------------------------------------------------------------|
|                                                                 | Edit to edit all other data                                     |
| Menstrual Period                                                |                                                                 |
| Last                                                            |                                                                 |
| Lactation                                                       |                                                                 |
| Status                                                          | Update Reproductive Factors                                     |
| Family Planning                                                 | Menstrual Period                                                |
| Review                                                          | Last 11/01/2011                                                 |
|                                                                 | Lactation                                                       |
|                                                                 | Status Not Lactating                                            |
| History                                                         |                                                                 |
| Total # of pregnancies U Spontaneous Abortions (Miscarriages) U |                                                                 |
|                                                                 |                                                                 |
|                                                                 | / History                                                       |
| Manape Birdis U Menarche Age years                              | Total # of pregnancies 1 Spontaneous Abortions (Miscarriages) 0 |
| Coitarche Age years                                             | Full Term 0 🔶 Induced Abortions 0 🛖                             |
| DES Daughter Menopause Onset Age years                          | Premature 0 + Ectopic Pregnancies 0 +                           |
| Pregnancy                                                       | Multiple Births 0                                               |
| Currently Pregnant NO                                           | Menarche Age 12 years                                           |
| EDD (Estimated Due Date) Comments                               | Coitarche Age 18 years                                          |
| Definitive                                                      | DES Daughter No  Menopause Onset Age  years                     |
| by LMP                                                          | Pregnancy                                                       |
| by Ultrasound                                                   | Currently Pregnant Yes                                          |
| by Clinical Parameters                                          | EDD (Estimated Due Date) Comments                               |
| Method Unknown                                                  | Definitive                                                      |
|                                                                 | by LMP 08/08/2012                                               |
|                                                                 | by Ultrasound 08/15/2012 Ultrasound at 12 weeks                 |
|                                                                 | by Clinical Parameters                                          |
|                                                                 | Method Unknown                                                  |

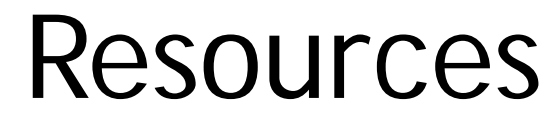

links will be active AFTER patches released!

EHRv1.1p10 guide

ftp://ftp.ihs.gov/rpms/patches/ehr\_0110.0100.pdf